Incident, Accident and Death and Incident Referral Reporting

### **IAD-IRF Document Redaction - 1**

### Note:

- Documents can be redacted at the IAD-IRF case-level or the QOC case-level.
- Test data/information is displayed in the screenshots listed in this document
- If there are any issues redacting a fillable PDF form, a suggestion is to use Windows "Microsoft Print to PDF" or similar feature in other systems. This action will make the entire form read-only and then the document can be saved and redacted. This approach makes all checkboxes and other fillable form fields read-only and any redactions of the form field and/or other sections within the form will not cause any issues.

To redact an IAD or IRF Report/Case, Health Plan and TRBHA contractors or AHCCCS accounts can navigate to <u>https://qmportal.azahcccs.gov/</u> to Sign In

### **Table of Contents**

| 1. `     | Verify Health Plan/TRBHA Account or AHCCCS Account                                                                           | 1    |
|----------|----------------------------------------------------------------------------------------------------|------|
| 2. 0     | On the Search Page, access a case that is in a Quality of Care state                                                         | 4    |
| 3. 9     | Select a case from the search results by selecting the QOC button                                                            | 6    |
| 5.       | Redact Documents by selecting documents for redaction                                                                        | 7    |
| 6.       | Determine the IOC Region and Document Name for Redaction                                                                     | 8    |
| 7.       | Open the document in Web Viewer Tool                                                                                         | 9    |
| 8.<br>Re | As a Health Plan account from test case#1, go to the Search Page and click Search for Unreviewed Internal ferral (IRF) cases | 16   |
| 9.       | Select a case from the search results by selecting the IRF button                                                            | . 16 |
| 10.      | Open the Contractor/TRBHA Review section on the IRF Case Detail                                                              | . 16 |
| 11.      | Open the page: Independent Oversight Committee Document Redaction/Release                                                    | . 17 |

### 1. Verify Health Plan/TRBHA Account or AHCCCS Account

The QM Portal can be accessed with an external account or an internal account.

**External account**– Contractor TRBHA or Health Plan account which are managed by Master Accounts and Sub Account users.

<u>Internal account</u> – AHCCCS account. An AHCCCS account can have different levels of access depending upon the Windows Active Directory group membership

### For external accounts:

Sign In to create a case with a Health Plan/TRHBA account is in one of the following roles:

• IAD Reviewer

# QuickStart Guide

Incident, Accident and Death and Incident Referral Reporting

### **IAD-IRF Document Redaction - 2**

- Investigator
- Medical Director
- 3<sup>rd</sup> Level QOC Review

| AHARCES<br>Arizona Health Care Cost Containment System Thank you for visiting QM Portal. In order to use the site, you must have an active account. Please login or register a new account.                                            |                                                                                |                                                                           |                                                                                         |                                          |
|----------------------------------------------------------------------------------------------------|--------------------------------------------------------------------------------|---------------------------------------------------------------------------|-----------------------------------------------------------------------------------------|------------------------------------------|
| A Home                                                                                                    | For questions, please contact our Customer Support Center at (602) 417-4451 or |                                                                           |                                                                                         | iontact ISDCustomerSupport@azahcccs.gov. |
| 😯 FAQ                                                                                                    | External User Log In                                                           |                                                                           | AHCCCS User Log In                                                                      |                                          |
| User Name trbhammic Password Sign In                                                                                                    |                                                                                | If you are an AHCCCS employee                                             |                                                                                         |                                          |
|                                                                                                    |                                                                                | 1                                                                         | AND you are currently logged onto the AHCCCS network                                    |                                          |
|                                                                                                    |                                                                                | AND you are accessing this application from a browser on your workstation |                                                                                         |                                          |
|                                                                                                    | Forgot your Password? Click Here Create new account? Click Here                |                                                                           | Then click the button below to use this application with your network login credentials |                                          |
|                                                                                                    |                                                                                |                                                                           | AHCCCS Sign In                                                                          |                                          |
| Passwords are case-sensitive. After 3 failed attempts, within 15 minutes, your account will be locked out, and you will either need to contact your Master Account holder to unlock your account or use the Password Recovery feature. |                                                                                |                                                                           |                                                                                         |                                          |
|                                                                                                    | • Your web browser must have JavaScript enabled in order to use the QM port    |                                                                           |                                                                                         | а.                                       |
|                                                                                                    |                                                                                |                                                                           |                                                                                         |                                          |

Before continuing after login to create an IRF Report/Case, verify the account is in one of the roles by: 1. Navigate to the "User Admin" link in the upper-left side navigation

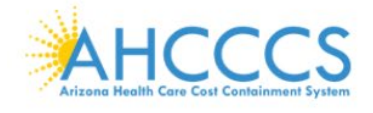

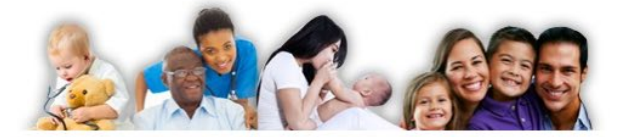

Home
User Admin
Search
Create IAD
FAQ
Log Out

The QMS Portal is intended for the use of providers reporting IADs to Contractor/TRBHAs. This system is administered by the AHCCCS Behavioral Health.

Incident, Accident and Death and Incident Referral Reporting

### **IAD-IRF Document Redaction - 3**

On the User Admin page, verify one or more of the following roles are checked in the User Authorization section

- IAD Reviewer
- Investigator
- Medical Director
- 3<sup>rd</sup> Level QOC Review

| User Authorization                                                                                                    |  |  |  |  |
|----------------------------------------------------------------------------------------------------|--|--|--|--|
| <ul> <li>IAD Reviewer</li> <li>Investigator</li> <li>IRF Submitter</li> <li>Medical Director</li> <li>OHR</li> <li>2rd Level OOC Review</li> </ul> |  |  |  |  |
| Waitlist User     Update Authorization                                                                                                    |  |  |  |  |

### For internal accounts:

Please consult your manager to determine if you are a member of the IAD and/or QOC Windows Active Directory Group(s).

Now that the role has been verified, navigate to the "Create IRF" in the upper-left side navigation

### For external accounts:

# QuickStart Guide

Incident, Accident and Death and Incident Referral Reporting

**IAD-IRF Document Redaction - 4** 

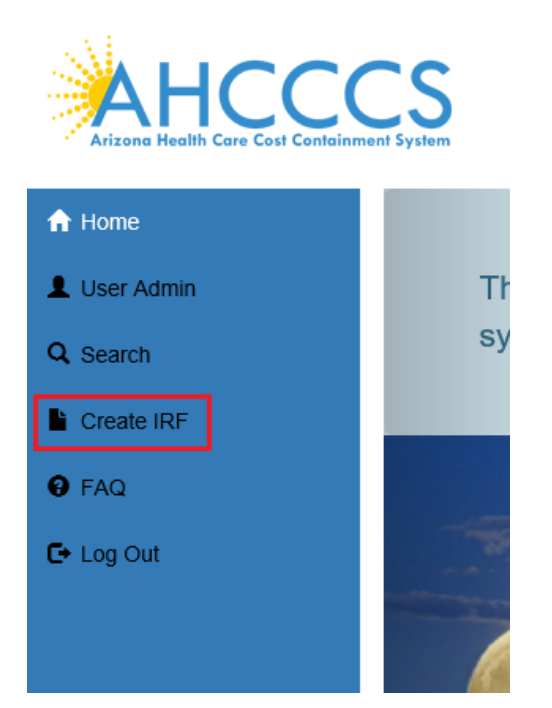

For internal accounts (no User Admin link): Please note: depending upon your membership to various groups, there might be less navigation links

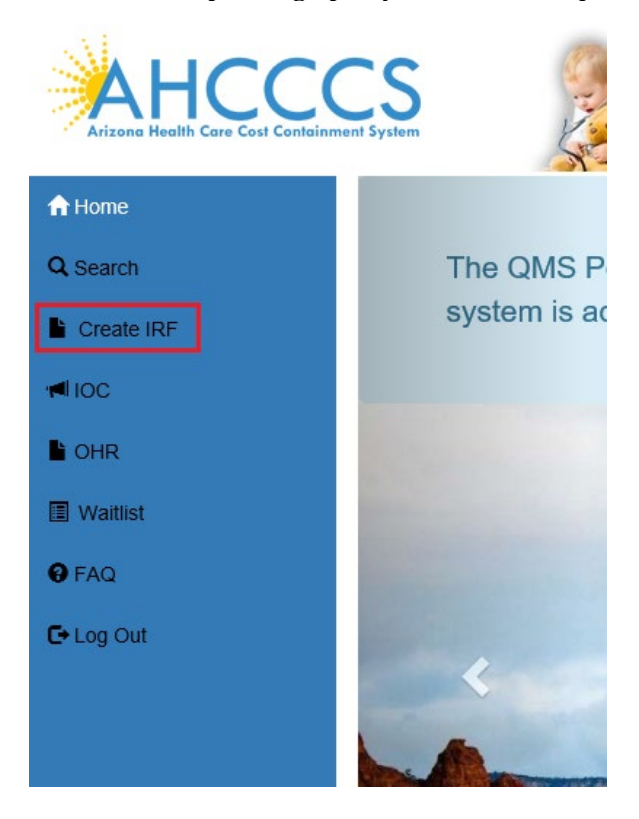

2. On the Search Page, access a case that is in a Quality of Care state

# QuickStart Guide

Incident, Accident and Death and Incident Referral Reporting

### IAD-IRF Document Redaction - 5

Go to the Search Page and select Status Value of "QOC - In Progress". Note that other QOC status options can be choses such as:

• QOC

Search for Reports

- QOC Pending Med Dir E-Sig
- QOC Returned to Investigator
- QOC Third Level Review
- QOC or IRF

|              | ort Search                                                                                                    |                     |                         |                   |               |
|--------------|----------------------------------------------------------------------------------------------------|---------------------|-------------------------|-------------------|---------------|
| лени терс    |                                                                                                    | Pleas               | e Enter Search Criteria |                   |               |
| Last Name    | Select All<br>Unreviewed<br>Assigned<br>Closed – No Action                                                                 | First Name          | First Name              | Date of Birth     | D.O.B         |
| Case No.     | Closed - With Recs<br>Hold for Information<br>Rejected - Not Eligible                                                      | Member ID           | Member ID               | Incident Date     | Incident date |
| Provider     | Rejected - Not Reportable<br>Returned to Provider<br>Withdrawn<br>QOC - Administrative Close<br>AHCCCS Closure Letter Rcvd | Submitted<br>(From) | Submitted(From)         | Submitted<br>(To) | Submitted(To) |
| Status Value | QOC - In Progress<br>QOC<br>QOC - Pending Med Dir E-Sig<br>Decelution Report Sent to AUCCCS                                | Category            | Select All              | Eligibility       | Select All    |
| Allegation   | Response Letter Sent to AHCCCS<br>QOC - Returned to Investigator<br>QOC - Third I evel Review                              | Assigned To         | Search All              | DDD               | Select All    |

Click on the "Search for Reports" button to run the search.

|                   |                   | Please           | Enter Search Criteria |                   |               |
|-------------------|-------------------|------------------|-----------------------|-------------------|---------------|
| Last Name         | Last Name         | First Name       | First Name            | Date of Birth     | D.O.B         |
| Case No.          | Case No.          | Member ID        | Member ID             | Incident Date     | Incident date |
| Provider Provider |                   | Submitted (From) |                       | Submitted<br>(To) | Submitted(To) |
| Status Value      | QOC - In Progress | Category         | Select All            | Eligibility       | Select All    |
| Allegation        | Select All        | Assigned To      | Search All            | DDD               | Select All 🗸  |
| CMDP              | Select All        |                  |                       |                   |               |
|                   |                   |                  |                       |                   |               |

Incident, Accident and Death and Incident Referral Reporting

### IAD-IRF Document Redaction - 6 3. Select a case from the search results by selecting the QOC button

From the Search Results, click on the "QOC" button to open the case details.

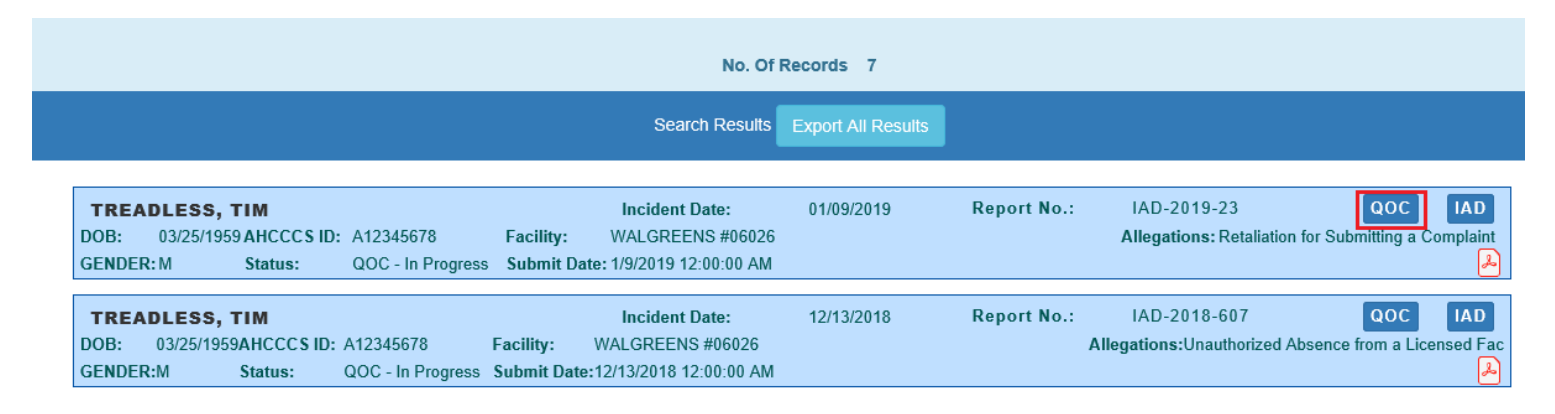

# 4. Open the tab: Independent Oversight Committee Document Redaction/Release

Click on the header named: "Independent Oversight Committee Document Redaction/Release"

Incident, Accident and Death and Incident Referral Reporting

### IAD-IRF Document Redaction - 7

| Quality of Care - Case Manager                             |                                |                                                   | DOC |  |
|------------------------------------------------------------|--------------------------------|---------------------------------------------------|-----|--|
| Case#: IAD-2019-23<br>Member: TREADLESS, TIM               | Provider:<br>Contractor/TRBHA: | WALGREENS #06026<br>STEWARD HEALTH CHOICE ARIZONA |     |  |
| Provider Information                                       |                                |                                                   |     |  |
| Member Information                                         |                                |                                                   |     |  |
| Clinical and Diagnosis                                     |                                |                                                   |     |  |
| Treatment Information                                      |                                |                                                   |     |  |
| COC Referral Information                                   |                                |                                                   |     |  |
| Information Sources                                        |                                |                                                   |     |  |
| Timeline (optional)                                        |                                |                                                   |     |  |
| Allegations                                                |                                |                                                   |     |  |
| Case Summary                                               |                                |                                                   |     |  |
| Attachments                                                |                                |                                                   |     |  |
| Amendments                                                 |                                |                                                   |     |  |
| Electronic Signatures                                      |                                |                                                   |     |  |
| QOC Tracking                                               |                                |                                                   |     |  |
| Independent Oversight Committee Document Redaction/Release |                                |                                                   |     |  |

### 5. Redact Documents by selecting documents for redaction

Use the section called "Create New Combined Document for IOC" to select one or more checkboxes. The list is organized by Incident

- Accident Death Report (Default Redaction)
- QOC Resolution (Default Redaction)
- One or more attachments (included from IAD or QOC)

Note: The example below illustrates that there is an attachment called "test1" that can be viewed at the IAD case-level

Check all the checkboxes and then click on the "Redact Documents" button.

# QuickStart Guide

Incident, Accident and Death and Incident Referral Reporting

### **IAD-IRF Document Redaction - 8**

| Create New Combined Document for IOC                                                                                                    |
|----------------------------------------------------------------------------------------------------|
| Please select the documents you would like to release to the IOC:         •        Incident, Accident and Death Report (Default Redaction)         •        QOC Resolution Report (Default Redaction)         •        test1  |
|                                                                                                    |
| Upload Document to IOC                                                                                                    |
| Prior to releasing any document or information to the IOC, all PHI must be manually redacted/removed. Do not upload a document here until you have verified that all PHI has been redacted. For more information, click here. |
| IOC Committee                                                                                                    |
| Arizona State Hospital 🗸                                                                                                    |

### 6. Determine the IOC Region and Document Name for Redaction

On the modal window: Redact Combined IOC Document,

Enter the IOC Committee and the Document Name. The IOC Committee section is based on regions:

- Arizona State Hospital
- Maricopa County
- Northern Arizona
- Southern Arizona

# QuickStart Guide

Incident, Accident and Death and Incident Referral Reporting

#### **IAD-IRF** Document Redaction - 9 × Redact Combined IOC Document IOC Committee: Document Name: DocumentRedaction123 Maricopa County $\sim$ × A Hom Cancel IOC Doc IAD-2019-23 Provider: WALGREENS #06026 Case#: Member: TREADLESS, TIM Contractor/TRBHA: STEWARD HEALTH CHOICE ARIZONA Return to QOC Resolution Report Create New Combined Document for IOC Please select the documents you would like to release to the IOC. • Incident, Accident and Death Report (Default Redaction) • 🗹 QOC Resolution Report (Default Redaction) • 🗹 test1

### 7. Open the document in Web Viewer Tool

Allow the document to be loaded into the Web Viewer Tool

# QuickStart Guide

Incident, Accident and Death and Incident Referral Reporting

### IAD-IRF Document Redaction - 10

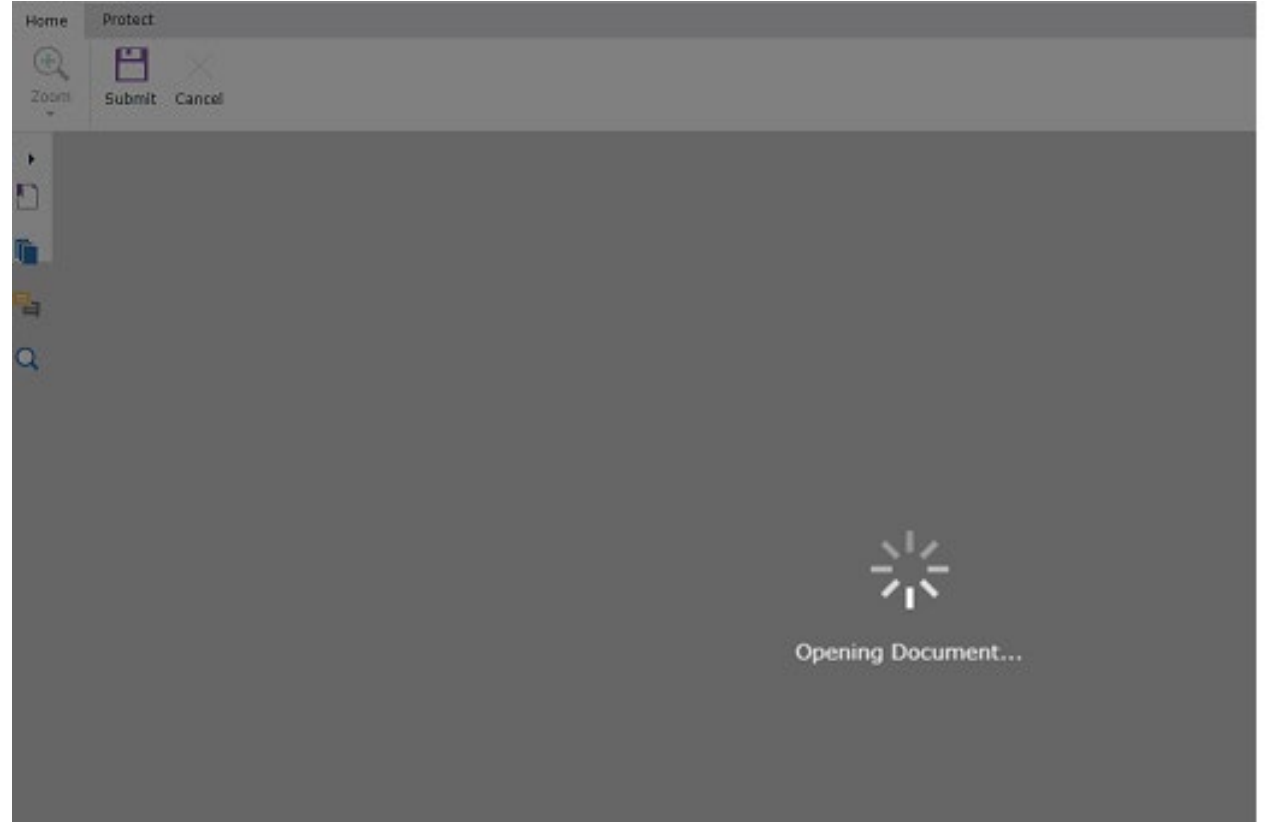

# QuickStart Guide

Incident, Accident and Death and Incident Referral Reporting

**IAD-IRF Document Redaction - 11** 

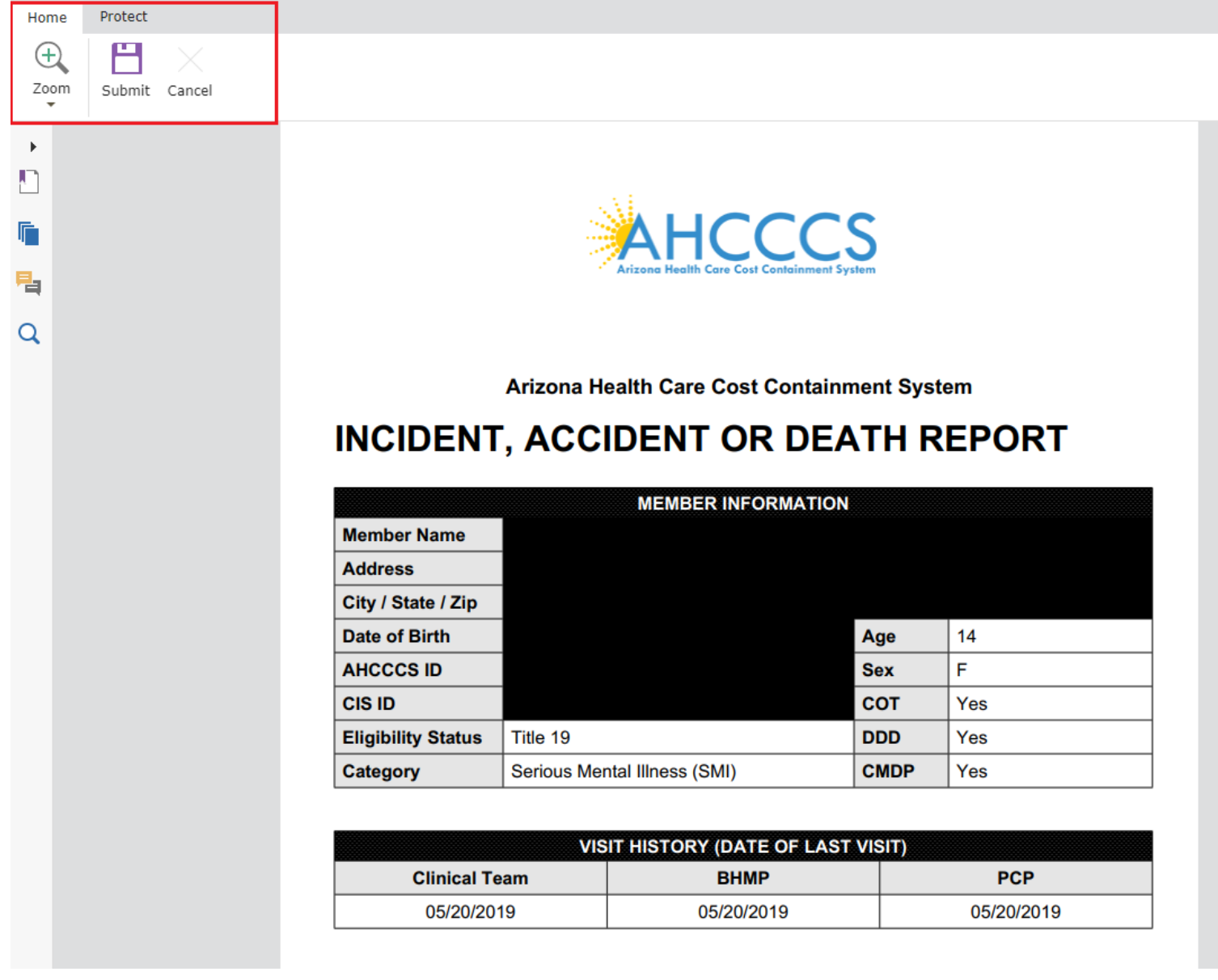

*Note: If the document won't be saved, choose the "Cancel" button to return to the IOC Document Redaction /Release Page* 

# QuickStart Guide

Incident, Accident and Death and Incident Referral Reporting

### **IAD-IRF Document Redaction - 12**

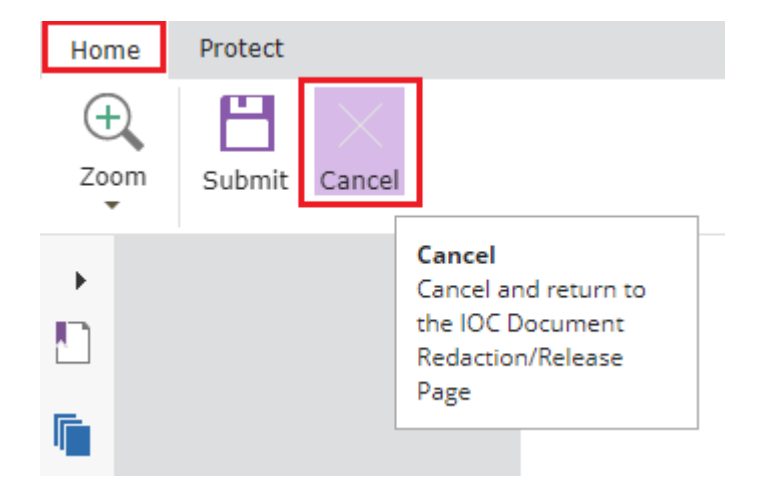

If the document needs further updating... Click on the "Protect" tab and then click on the "Mark for Redaction" item.

| 🖑 Hand                   |                    |                  |
|--------------------------|--------------------|------------------|
| lik Select →<br>⊕ Zoom → | Mark for Redaction | Apply Redactions |

On the informational prompt, optionally check the "Don't show again" and then click "OK"

| Mark for Redaction Apply Redaction | Using Redaction Tools                                                                                                    | × |
|------------------------------------|----------------------------------------------------------------------------------------------------|---|
|                                    | <ul> <li>Redaction allows you to remove sensitive information from your document prior to making it available to others.</li> <li>Mark for Redaction</li> <li>Use this tool to simply draw a rectangle around the desired items to be redacted.</li> <li>Apply Redactions</li> <li>Redactions are applied permanently when you select apply. Select Apply after you have marked all content that you want to be redacted.</li> </ul> |   |
| INC                                | Don't show again.                                                                                                    |   |

With the mouse, drag and hold (with the left mouse button) over a section to redact and then release the left-button.

Incident, Accident and Death and Incident Referral Reporting

### **IAD-IRF Document Redaction - 13**

| VISIT HISTORY (DATE OF LAST VISIT) |            |            |  |  |
|------------------------------------|------------|------------|--|--|
| Clinical Team                      | BHMP       | PCP        |  |  |
| 01/09/2019                         | 01/09/2019 | 01/09/2019 |  |  |

On the menu, choose "Apply Redactions"

| Home P                                                           | otect              |                  |       |
|------------------------------------------------------------------|--------------------|------------------|-------|
| <ul> <li>♡ Hand</li> <li>T Select -</li> <li>O Zoom -</li> </ul> | Mark for Redaction | Apply Redactions |       |
|                                                                  |                    | Appl             | y Red |

On the informational prompt, optionally check the "Don't show again" and then click "OK"

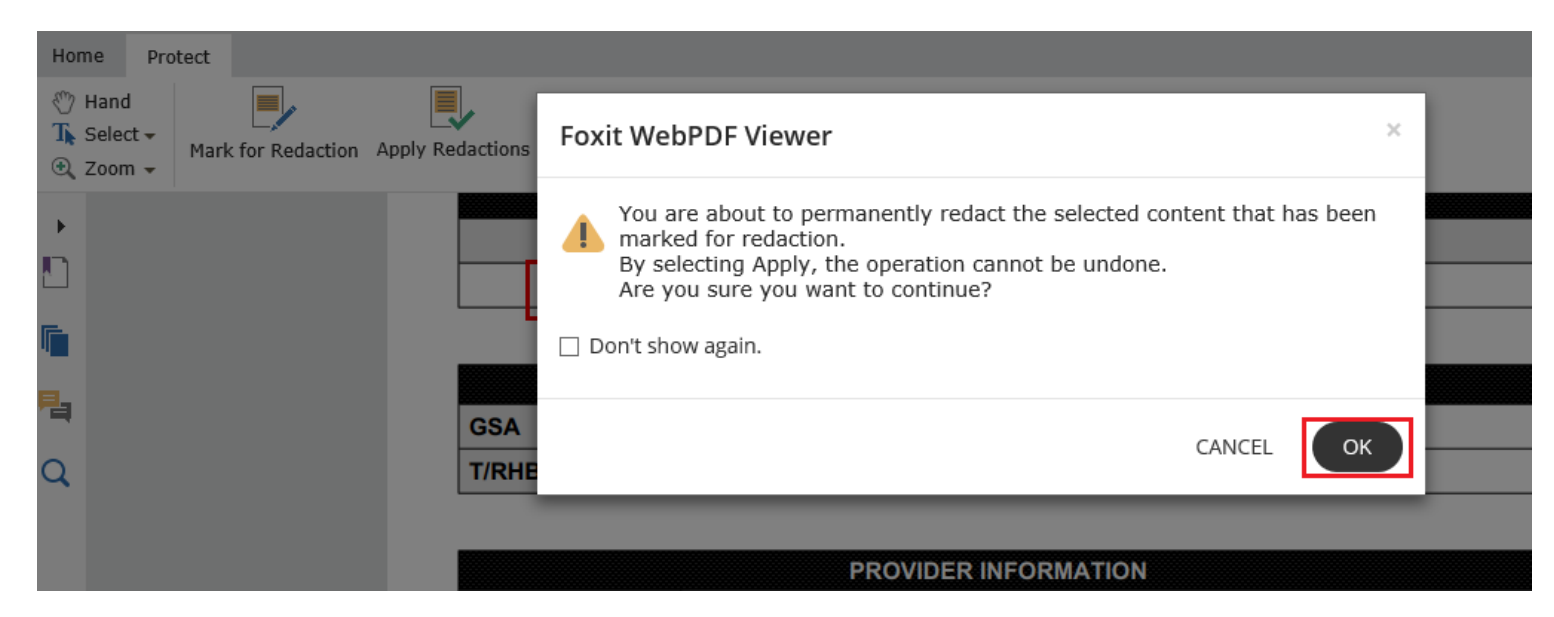

Allow the document to reload. Note that you may have to scroll down to the location that was redacted since the document is completely reloaded.

# QuickStart Guide

Incident, Accident and Death and Incident Referral Reporting

#### **IAD-IRF Document Redaction - 14**

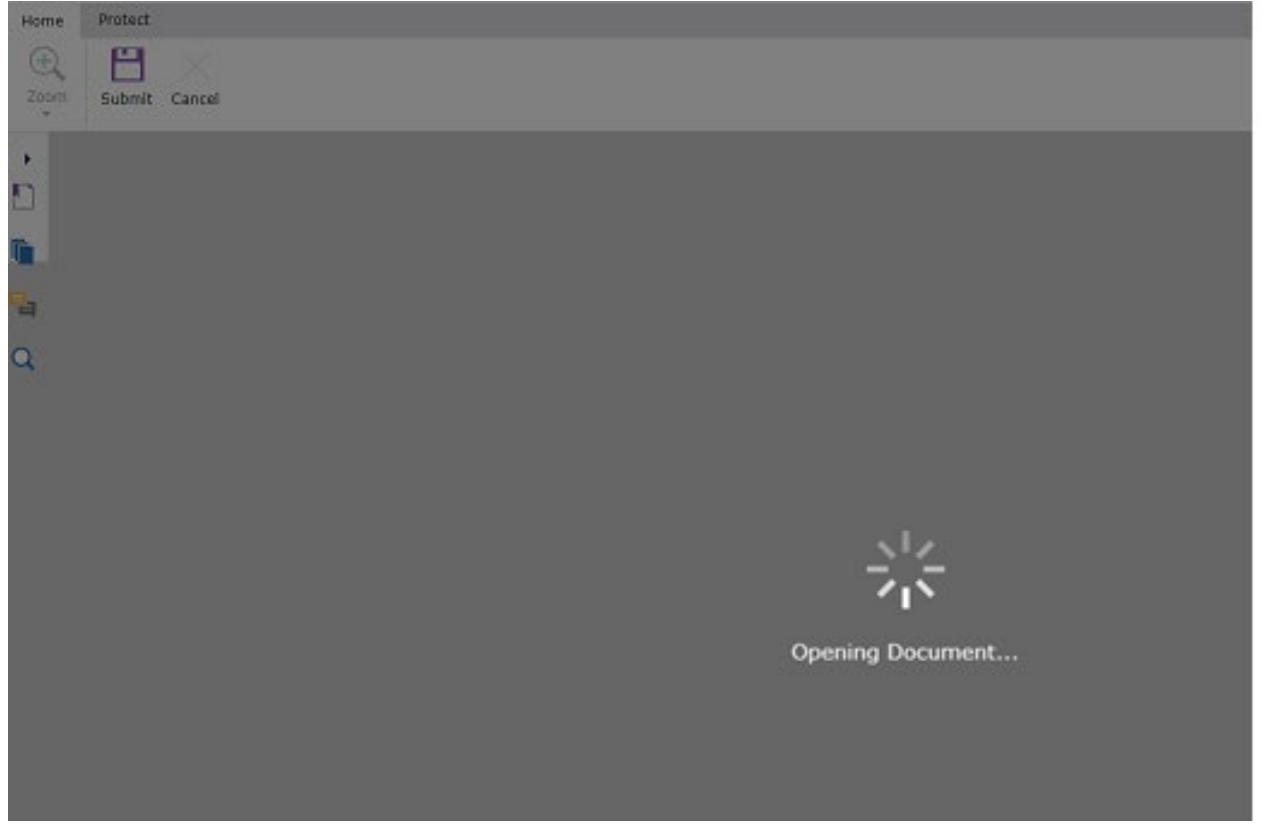

| VISIT         | HISTORY (DATE OF LAST VIS | IT) |
|---------------|---------------------------|-----|
| Clinical Team | BHMP                      | PCP |
|               |                           |     |
|               |                           |     |

After all the document redaction is complete, click on the Home tab and then choose the "Submit" button

Note: the document doesn't need to have additional redactions made. The document can be submitted as-is with no additional redaction done with the tool. Simply choose the "Submit" button after the document is open to save as-is.

# QuickStart Guide

Incident, Accident and Death and Incident Referral Reporting

#### **IAD-IRF Document Redaction - 15**

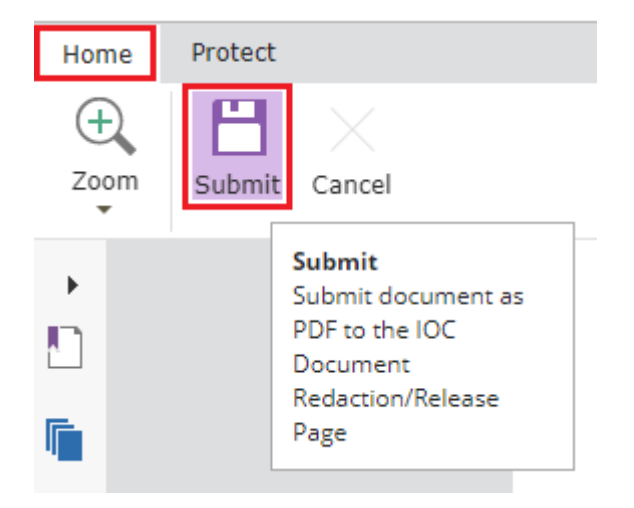

At the prompt that the IOC Document has been added, click "OK"

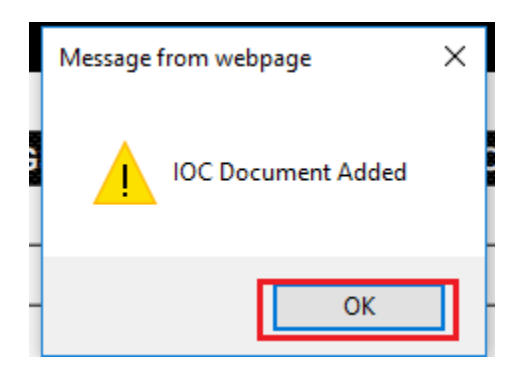

Verify that the IOC Page is returned and the document is now listed

| Upload Document to IOC                                                                                                    |  |  |  |  |  |  |
|----------------------------------------------------------------------------------------------------|--|--|--|--|--|--|
| Prior to releasing any document or information to the IOC, all PHI must be manually redacted/removed. Do not upload a document here until you have verified that all PHI has been redacted. For more information, <u>click here</u> . |  |  |  |  |  |  |
| IOC Committee                                                                                                    |  |  |  |  |  |  |
| Arizona State Hospital 🗸                                                                                                    |  |  |  |  |  |  |
|                                                                                                    |  |  |  |  |  |  |
| File to Upload                                                                                                    |  |  |  |  |  |  |
| Browse                                                                                                    |  |  |  |  |  |  |
| Document Name                                                                                                    |  |  |  |  |  |  |
|                                                                                                    |  |  |  |  |  |  |
| Upload Attachment                                                                                                    |  |  |  |  |  |  |
|                                                                                                    |  |  |  |  |  |  |
| IOC Documents                                                                                                    |  |  |  |  |  |  |
|                                                                                                    |  |  |  |  |  |  |
| UT/16/2019 documentredaction123 Mancopa County                                                                                                    |  |  |  |  |  |  |
|                                                                                                    |  |  |  |  |  |  |

### QuickStart Guide

Incident, Accident and Death and Incident Referral Reporting

### IAD-IRF Document Redaction - 16 8. As a Health Plan account from test case#1, go to the Search Page and click Search for Unreviewed Internal Referral (IRF) cases

|              | on Search  |                     |                       |                   |               |
|--------------|------------|---------------------|-----------------------|-------------------|---------------|
|              |            | Please              | Enter Search Criteria |                   |               |
| Last Name    | Last Name  | First Name          | First Name            | Date of Birth     | D.O.B         |
| Case No.     | Case No.   | Member ID Member ID |                       | Incident Date     | Incident date |
| Provider     | Provider   | Submitted<br>(From) | Submitted(From)       | Submitted<br>(To) | Submitted(To) |
| Status Value | Unreviewed | Category            | Select All            | Eligibility       | Select All    |
| Allegation   | Select All | Assigned To         | Search All            | DDD               | Select All    |
| CMDP         | Select All |                     |                       |                   |               |

### 9. Select a case from the search results by selecting the IRF button

| No. Of Records 3                  |                                            |                             |                            |                                                            |                                      |                           |                       |                                        |                                  |
|-----------------------------------|--------------------------------------------|-----------------------------|----------------------------|------------------------------------------------------------|--------------------------------------|---------------------------|-----------------------|----------------------------------------|----------------------------------|
| Search Results Export All Results |                                            |                             |                            |                                                            |                                      |                           |                       |                                        |                                  |
| ISDDEV<br>DOB:<br>GENDER:         | <b>/, TEST01</b><br>06/18/1954<br>F        | AHCCCS ID:<br>Status:       | A04874218<br>Unreviewed    | Incident<br>Facility:<br>Submit Date:                      | Date:<br>INTERNA<br>1/3/2019         | L REFERRAL<br>12:00:00 AM | Report No.:           | IRF-2018-422                           | IRF<br>Allegations:              |
| ISDDEV<br>DOB: 0<br>GENDER: F     | <b>/, TEST01</b><br>)6/18/1954 AH<br>= Sta | CCCSID: A048<br>Itus: Unrev | 74218 Facil<br>riewed Subr | Incident<br>Ility: INTERNAL RE<br>mit Date: 1/3/2019 12:00 | E <b>Date:</b><br>EFERRAL<br>D:00 AM | 05/09/2018                | Report No.:<br>Allega | IRF-2018-398<br>ations: Suspected or A | IRF<br>Illeged Criminal Activity |
| ISDDEV<br>DOB:<br>GENDER:         | <b>/, TEST01</b><br>06/18/1954<br>F        | AHCCCS ID:<br>Status:       | A04874218<br>Unreviewed    | Incident<br>Facility:<br>Submit Date:                      | Date:<br>INTERNA<br>1/3/2019         | L REFERRAL<br>12:00:00 AM | Report No.:           | IRF-2018-397                           | IRF<br>Allegations:              |

### 10. Open the Contractor/TRBHA Review section on the IRF Case Detail

On the IAD case details, navigate to the Contractor/TRBHA Review comments section.

# QuickStart Guide

Incident, Accident and Death and Incident Referral Reporting

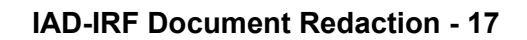

| Administrative              |
|-----------------------------|
| Member Information          |
| Provider Information        |
| incident Details            |
| Basic Incident Information  |
| Description of the Incident |
| Member Condition            |
| Medical Services            |
| Witnesses                   |
| Provider Actions            |
| Notifications               |
| Attachments                 |
| S Incident Reviews          |
| Clinical Director Review    |
| Contractor/TRBHA Review     |
| A Electronic Submission     |
| Report Validation           |
| Report Signatures           |
| Electronically Sign Report  |
| Report Generation           |

# **11.** Open the page: Independent Oversight Committee Document Redaction/Release

On the Contractor/TRBHA Review comments section, click on the "IOC Documentation".

# QuickStart Guide

Incident, Accident and Death and Incident Referral Reporting

### IAD-IRF Document Redaction - 18

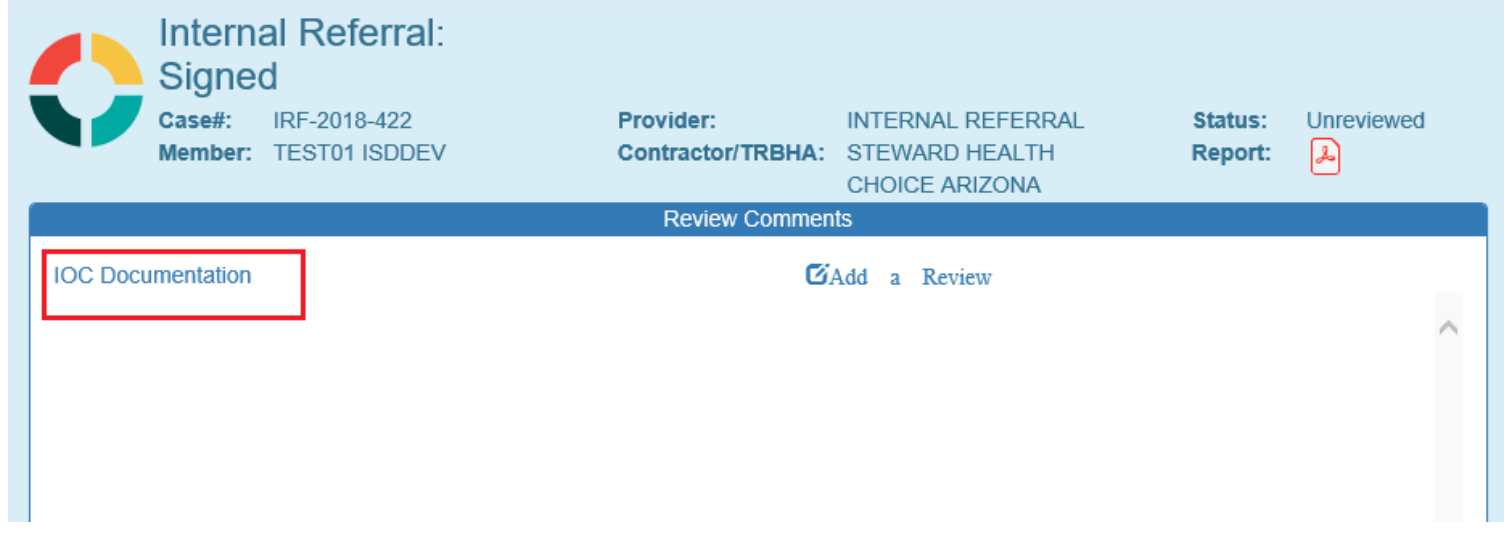

The IOC Document Redaction Release page will be displayed similar to previously accessed steps with the QOC case process.

Note: At this stage the redaction process is the same as the QOC process mentioned above

# QuickStart Guide

Incident, Accident and Death and Incident Referral Reporting

### **IAD-IRF Document Redaction - 19**

|                   | IOC Do                                        | cument Redaction / Release                                                     |                                   |                                                                             |
|-------------------|-----------------------------------------------|--------------------------------------------------------------------------------|-----------------------------------|-----------------------------------------------------------------------------|
|                   | Case#:<br>Member:                             | IRF-2018-422<br>ISDDEV, TEST01                                                 | Provider:<br>Contractor/TRBHA:    | INTERNAL REFERRAL<br>STEWARD HEALTH CHOICE ARIZONA                          |
| Return to         | IAD                                           |                                                                                |                                   |                                                                             |
|                   |                                               | Create Ne                                                                      | ew Combined Document for IO       | с                                                                           |
| Please            | select the docur                              | ments you would like to release to the IOC:<br>rrai<br>Its Redact Documents    |                                   |                                                                             |
|                   |                                               |                                                                                |                                   |                                                                             |
|                   |                                               | U                                                                              | pload Document to IOC             |                                                                             |
| Prior t<br>more i | to releasing any<br>information, <u>click</u> | document or information to the IOC, all PHI must be manually<br><u>k here.</u> | redacted/removed. Do not upload a | a document here until you have verified that all PHI has been redacted. For |
| IOC Co            | ommittee                                      |                                                                                |                                   |                                                                             |
| Arizo             | ona State Hospita                             | al 🗸                                                                           |                                   |                                                                             |
| File to I         | Upload<br>ent Name                            | Browse                                                                         |                                   |                                                                             |
|                   |                                               |                                                                                |                                   |                                                                             |
|                   |                                               | 1                                                                              | Upload Attachment                 |                                                                             |
|                   |                                               |                                                                                | IOC Documents                     |                                                                             |
|                   |                                               |                                                                                |                                   |                                                                             |